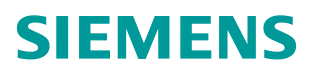

应用举例•4月/2015年

# S7-1200 组态控制

**S7-1200**,组态

https://support.industry.siemens.com/cs/cn/zh/view/109476597

Copyright © Siemens AG Copyright year All rights reserved

# 目录

| 1 | 功能需求    | ,                   | 3  |
|---|---------|---------------------|----|
| 2 | 实现的原    | ·<br>理              | 4  |
| 3 | 软件硬件    | 要求                  | 5  |
| 4 | S7-1200 | 硬件配置的数据记录格式         | 6  |
| 5 | 通过 WR   | REC 写入数据记录          | 7  |
| 6 | S7-1200 | 示例                  | 8  |
|   | 6.1     | 加入库文件               | 8  |
|   | 6.2     | 配置最大的硬件配置并使能组态控制功能  | 8  |
|   | 6.3     | 现场实际的硬件配置           | 10 |
|   | 6.4     | 配置硬件配置的数据格式         | 10 |
|   | 6.5     | 在 OB100 中写入修改后的硬件配置 | 11 |
| 7 | 注意事项    |                     | 12 |

### Copyright © Siemens AG Copyright year All rights reserved

1

### 功能需求

为了适合市场需求的快速变化,机械设备可能会按价格和功能进行细分,这样原 有一个设备可能会衍生多种不同的型号,这些设备的控制部分例如 I/O 信号和程 序大部分相同,只有些许差别,这样对于设备的编程人员来说就必须同时保存不 同的程序和硬件配置,再加上不同设备可能会有不同的版本,不易管理。使用组 态控制可以使这样的应用变得非常容易,所有的设备只使用一个程序和硬件配置, 设备的型号可以通过 HMI 进行设置。

### 2 实现的原理

程序方面:包括所有设备型号的程序,对于一个确定的设备,通过 HMI 触发跳转信号选择对应的程序段。

硬件配置:按最大配置的可能进行配置,然后使用软件修改硬件配置的数据记录, 对于不同型号的设备进行模块调换与消减,如果模块没有配置则不可用。

## 3 软件硬件要求

硬件要求: S7-1200 的订货号为 SIMATIC S7-12xx 6ES721\*-1\*\*40-0XB0,固件 版本 V4.1 或更高

软件: TIA 博途 V13 SP1.

4

### S7-1200 硬件配置的数据记录格式

S7-1200 的硬件配置数据记录为 196, 格式参考图 1

| _  |     | 名称           | 数据类型    | 默认值 | 可从HMI        | 在 HMI   | 设置值 |
|----|-----|--------------|---------|-----|--------------|---------|-----|
| 1  | -   | Block length | USInt   | 16  | $\checkmark$ |         |     |
| 2  | -00 | Block ID     | USInt   | 196 | <b></b>      | <b></b> |     |
| З  | -00 | Version      | USInt   | 5   | $\checkmark$ | <b></b> |     |
| 4  | -00 | Version_sub  | USInt   | 0   | <b>~</b>     | <b></b> |     |
| 5  | -00 | Slot [1] CPU | USInt   | 1   | $\checkmark$ | <b></b> |     |
| 6  | -00 | Slot [2]     | USInt   | 2   | $\checkmark$ | <b></b> |     |
| 7  | -00 | Slot [3]     | USInt   | 3   | <b>~</b>     | <b></b> |     |
| 8  | -00 | Slot [4]     | USInt   | 4   | $\checkmark$ | <b></b> |     |
| 9  | -00 | Slot [5]     | USInt   | 5   | $\checkmark$ | <b></b> |     |
| 10 | -00 | Slot [6]     | USInt   | 6   | <b>~</b>     | <b></b> |     |
| 11 | -00 | Slot [7]     | USInt   | 7   | $\checkmark$ | <b></b> |     |
| 12 | -   | Slot [8]     | USInt   | 8   | <b></b>      | <b></b> |     |
| 13 | -00 | Slot [9]     | USInt   | 9   | $\checkmark$ | <b></b> |     |
| 14 | -00 | Slot [101]   | USInt   | 101 | <b></b>      | <b></b> |     |
| 15 | -00 | Slot [102]   | USInt 🔳 | 102 | $\checkmark$ | <b></b> |     |
| 16 | -   | Slot [103]   | USInt   | 103 | $\checkmark$ | <b></b> |     |

图 1

数据结构中包含 4 个字节的头部:

块长度:数据记录结构的长度 (4 字节 + (插槽的数量 \* 每个插槽占用的字节数量, S7-1200 为 1 个字节)).

块标识:数据记录的标识为196

版本:用于区分产品类别,S7-1200为5

模块的子版本: S7-1200 为 0

数据结构值的控制元件(位于4个头部字节的后面):

Slot [1] CPU, 表示 S7-1200CPU 的信号板:

值 0 表示已在 TIA 博途软件中配置,但是实际安装的系统中没有使用;

值1表示在实际安装的系统中正在使用;

值 255 表示没有在 TIA 博途软件中配置。

Slot [n] (n=2-9), 表示 CPU 后面的 I/O 模块:

值 0 表示已在 TIA 博途软件中配置,但是实际安装的系统中没有使用;

值 n(2-9) 表示在实际安装的系统中正在第 n 槽使用;

值 255 表示没有在 TIA 博途软件中配置。

Slot [101-103], 表示 CPU 左侧的通信模块(位置不能互换):

值 n(101-103) 表示在实际安装的系统中正在第 n 槽使用, 位置不能互换, 必须 与实际配置匹配;

值 255 表示没有在 TIA 博途软件中配置;

Copyright © Siemens AG Copyright year All rights reserved 5

### 通过 WRREC 写入数据记录

数据记录的格式需要用户按要求创建并保存在 DB 块中,例如 DB1,然后通过 WRREC 指令将 DB1 修改的配置内容写入到 CPU 中,实现硬件配置的修改,如 图 2 所示。

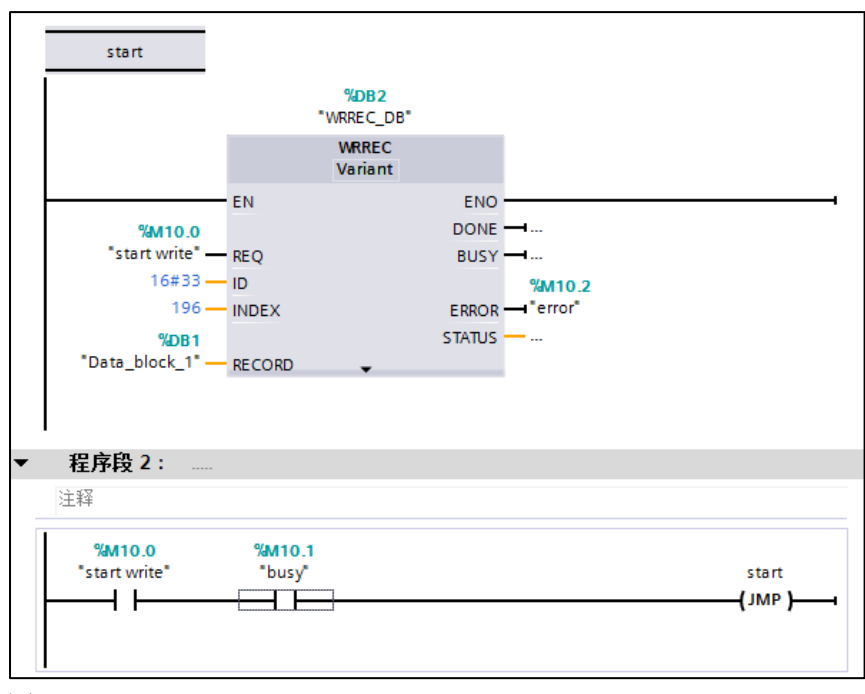

#### 图 2

WRREC 指令必须在启动 OB 块中调用,例如 OB100,由于 OB100 只执行一次,数据记录可能没有写完成,这样需要加入程序段 2 进行判断,如果没有完成,再次调用,直到写入数据记录。

## S7-1200 示例

### 6.1 加入库文件

为了方便程序的编写和数据结构的创建,在西门子的网站上可以下载库文件,链接地址为:

http://support.automation.siemens.com/CN/view/en/29430270

然后将在 TIA 博途中打开库文件,如图 3 所示。

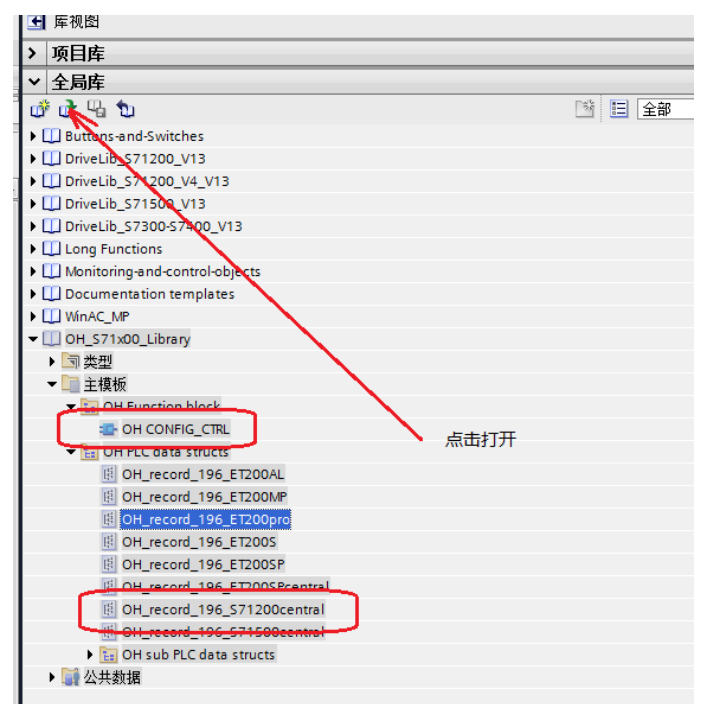

#### 图 3

然后将数据结构 OH\_record\_196\_S7-1200central (用于 S7-1200 的数据类型) 复制或拖拽到项目中的 PLC 数据类型中。将函数 OH\_CONFIG\_CTRL 复制到程 序块中。

### 6.2 配置最大的硬件配置并使能组态控制功能

组态最大的硬件配置作为主配置,其他所有的配置都以主配置为基础进行变换, 主配置如图 **4** 所示。

Copyright © Siemens AG Copyright year All rights reserved 6

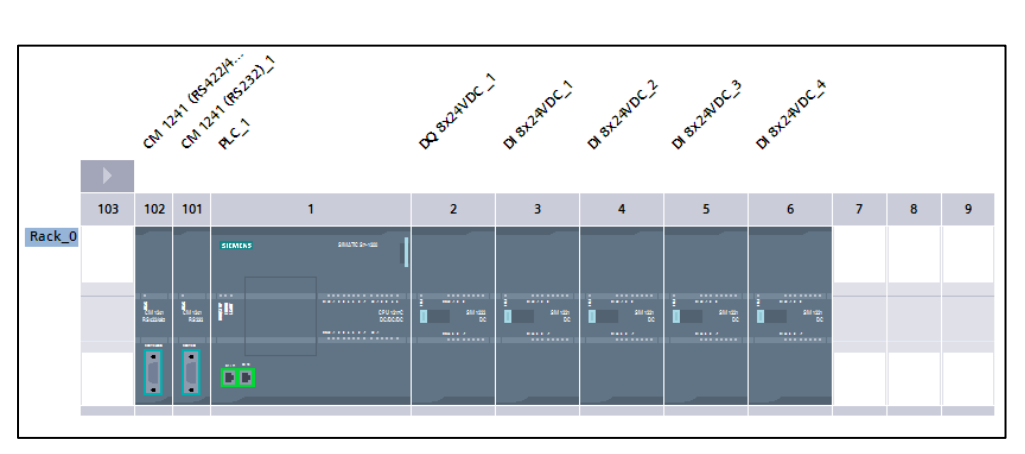

#### 图 4

插槽1中没有配置信号板。

插槽 101, 102 为两个通信板。

插槽2为输出模块。

插槽 3-6 为输入模块。

插槽 7-9 没有配置。

然后在 CPU 的属性中使能组态控制功能,如图 5 所示。

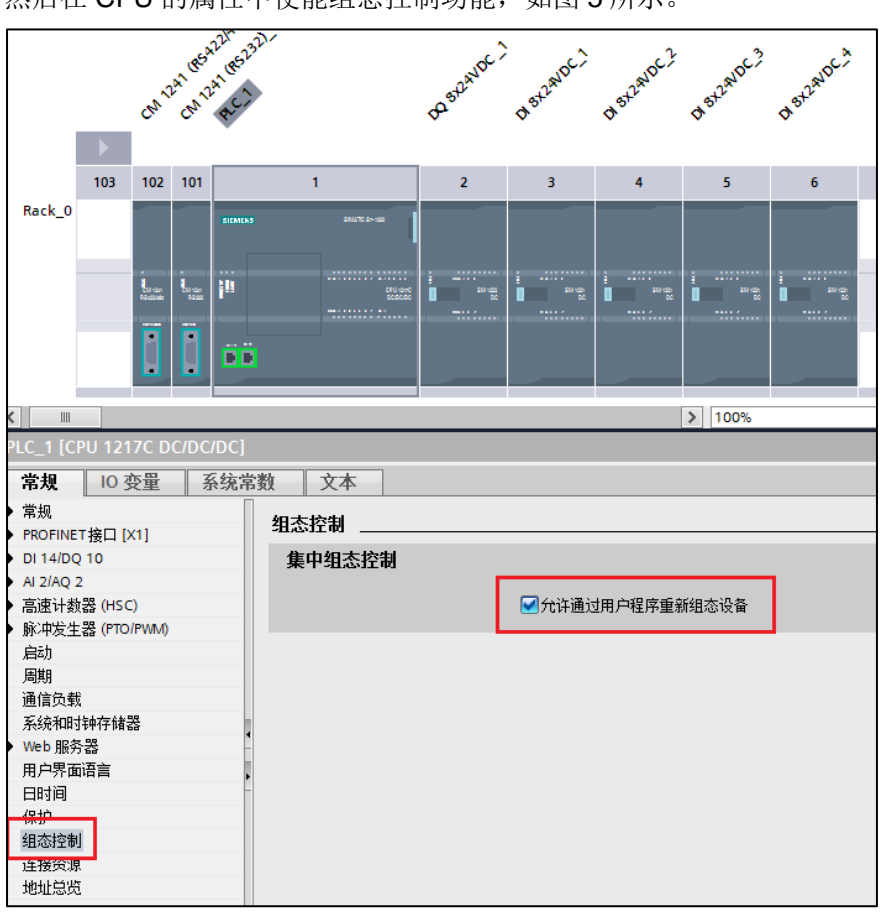

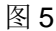

#### 6.3 现场实际的硬件配置

Copyright © Siemens AG Copyright year All rights reserved

现场实际的硬件配置如图6所示。

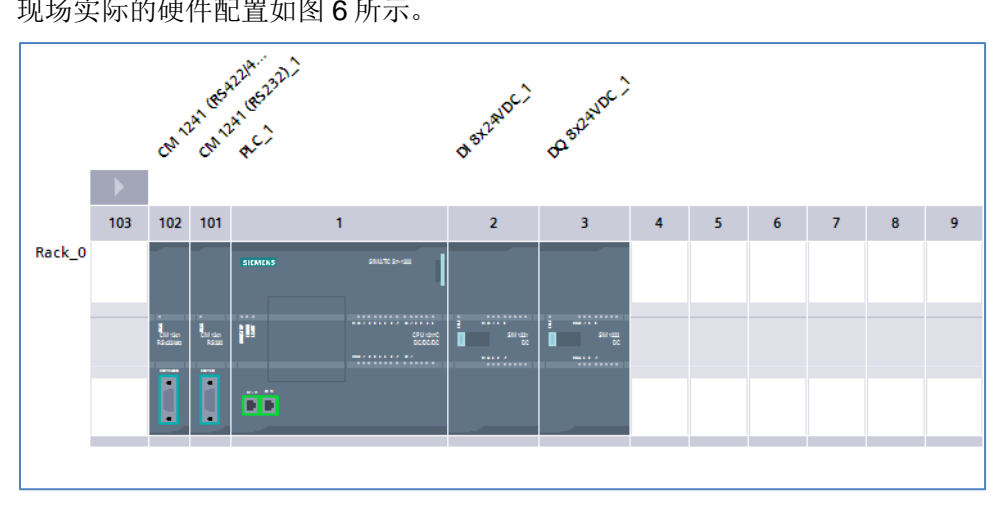

#### 图 6

从图 6 可以看到,实际配置中插槽 101, 102 为两个通信板不能进行任何变换。 插槽 2 为输入模块,插槽 3 为输出模块,与主配置相比插槽 2,3 互换,插槽 4-6没有插入模块。

#### 配置硬件配置的数据格式 6.4

创建 DB1, 以 "OH\_record\_196\_S7-1200central" 为数据类型。如图 7 所示。

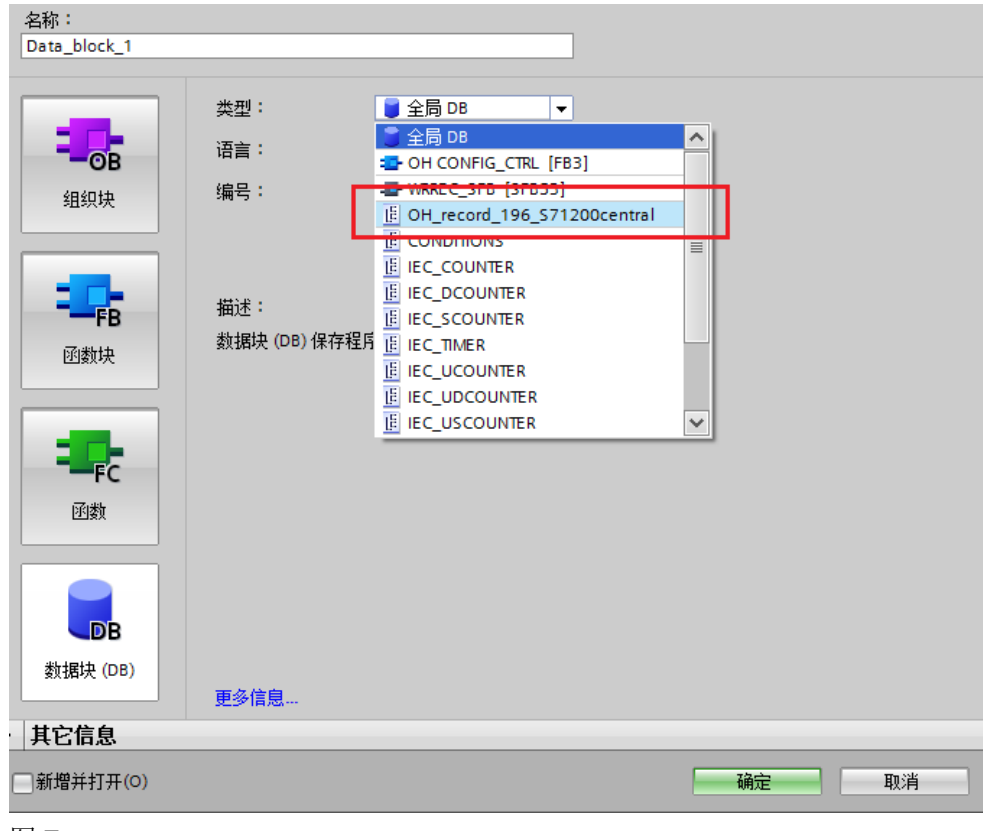

图 7

| 打开 DB1,按实际配置修改数据记录, 集 | 如图 <b>8</b> | 所示。 |
|-----------------------|-------------|-----|
|-----------------------|-------------|-----|

| 30  | Data_t | b B→ IF B→ B→<br>block_1 |       |     |     |          |                                                                                                    |       | 54                          |
|-----|--------|--------------------------|-------|-----|-----|----------|----------------------------------------------------------------------------------------------------|-------|-----------------------------|
|     | 名科     |                          | 救援类型  | 启动值 | 保持性 | 司从HMI    | 在 HMI                                                                                                    | 设置值   | 注释                          |
|     |        | Static                   |       |     |     |          |                                                                                                    |       |                             |
| 8.5 |        | Block length             | USInt | 16  |     | <b>V</b> | Image: A start and a start a start |       |                             |
| ES. | - 10   | Block ID                 | USInt | 196 |     | 2        |                                                                                                    |       |                             |
|     |        | Version                  | USInt | 5   | 8   |          |                                                                                                    |       |                             |
|     |        | Version_sub              | USInt | 0   |     | 2        | 1                                                                                                    |       |                             |
|     | -0+    | Slot [1] CPU             | USInt | 255 |     |          | 9                                                                                                    | 0     | 主配置没有配置                     |
|     | -      | Slot [2]                 | USInt | 3   |     | 9        | 1                                                                                                    |       | 插槽3的模块插到2号插槽                |
|     |        | Slot [3]                 | USInt | 2   |     | 1        |                                                                                                    |       | 插槽2的模块插到3号插槽                |
|     | -0-    | Slot [4]                 | USInt | 0   |     | 9        |                                                                                                    |       |                             |
| 5.  | -0+    | Slot [5]                 | USInt | 0   |     | 1        | <b>V</b>                                                                                                    |       | 主配置中配置,但是没有使用               |
| i.  | -0+    | Slot [6]                 | USInt | 0   |     | <b>v</b> | 1                                                                                                    |       |                             |
| 2   |        | Slot [7]                 | USInt | 255 | 8   | 2        | 1                                                                                                    |       |                             |
| 1   | -0-    | Slot [8]                 | USInt | 255 |     | <b>v</b> | Image: A start and a start a start |       | 主配置没有配置                     |
| ŧ.  |        | Slot [9]                 | USInt | 255 | 8   | <b>V</b> | 9                                                                                                    | Dist. | a a denora messo acceso     |
| 5   |        | Slot [101]               | USInt | 101 |     | <b>v</b> | 1                                                                                                    |       | 通信植物实际终端 不能够多               |
| 6;  |        | Slot [102]               | USInt | 102 | 8   |          | 1                                                                                                    | 101.4 | ADDID DRAK SHOUTED , AMBRIC |
| 1   |        | Slot [103]               | USInt | 255 |     |          |                                                                                                    |       | 主配置没有配置                     |

#### 图 8

修改内容如下:

- 头部数据不需要修改
- 在主配置中没有配置的值为 255,例如插槽 1、7-9、103
- 在主配置中配置但是在实际配置没有使用的模块值为 0,例如插槽 4-6
- 主配置中插槽 2 中的输出模块换到插槽 3,所以值为 3
- 主配置中插槽 3 中的输入模块换到插槽 2, 所以值为 2
- 插槽 101, 102 不能修改

### 6.5 在 OB100 中写入修改后的硬件配置

在 OB100 中调用函数 OH\_CONFIG\_CTRL, 如图 9 所示。

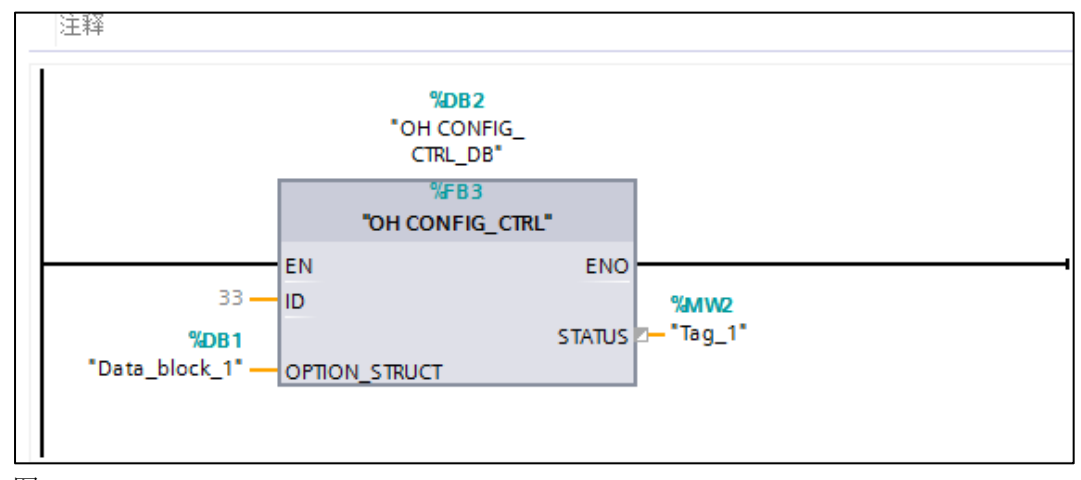

图 9

参数 ID 固定为 33,将包含修改后的数据格式赋值到参数 OPTION\_STRUCT 中,从参数 STATUS 可以读出执行的状态。

### Copyright © Siemens AG Copyright year All rights reserved

7

### 注意事项

- 插槽更换后,地址不变化
- 模块诊断信息中的插槽号为主配置的插槽号,例如主配置插槽2的模块
  更换到插槽3,故障时将显示插槽2的模块故障。
- CPU 在启动以后,由于与实际的配置不匹配,可能处于停止模式,这时 可以通过 HMI 先赋值,然后再次启动,为使 OB100 中的新的组态控制 生效,可以通过 HMI 停止和启动 S7-1200,参考 http://support.automation.siemens.com/₩/view/en/88781826